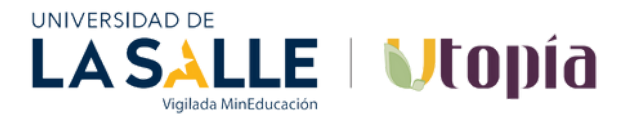

## Paso 1: Hacer clic sobre la palabra o banner que dice Donaciones

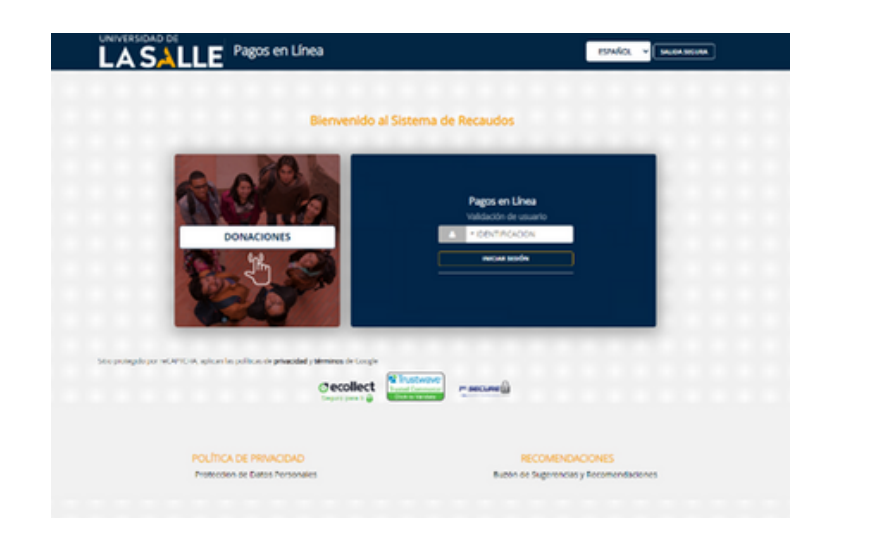

## INSTRUCTIVO PAGO PSE - TARJETA DE CREDITO

Paso 2: Coloque debajo de la opción Teatrino – Mis Raices, mi Cultura la cantidad a donar y luego en el botón verde agregar donación

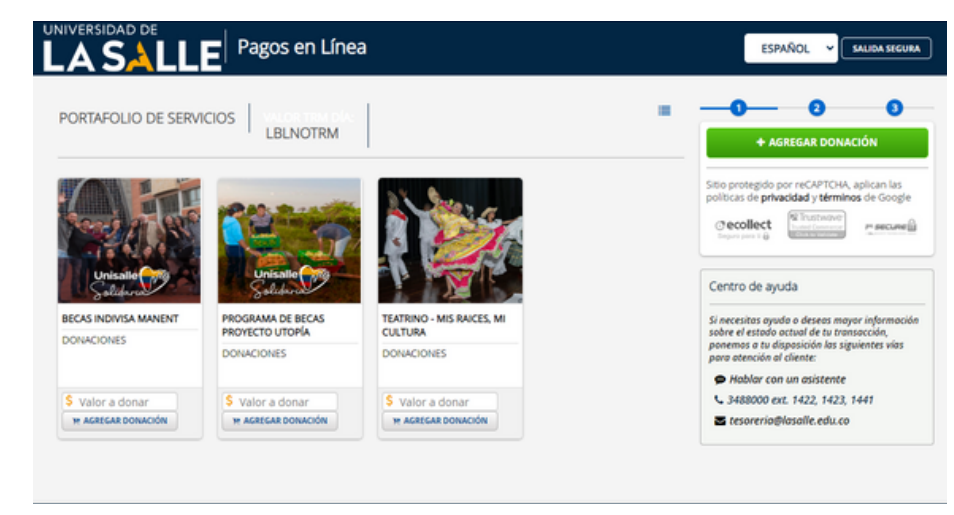

Paso 3: Diligencia los datos del donante, favor no olvidar colocar la opción de solicitar certificado de donación y nuevamente clic en el botón ver de agregar donación.

RAICES

mi cultura

| y seguimiento de donaciones vigente, así como los Ter<br>donaciones en Línea de La Universidad de La Salle adj | minos y Condiciones de uso de la plataforma de<br>anta. | politicas de privacidad y términos |
|----------------------------------------------------------------------------------------------------|---------------------------------------------------------|------------------------------------|
| * Tipo de Documento                                                                                            | * Número de Identificación                              | Seperate Content                   |
| * Nombres y Apellidos                                                                                          | * Teléfono                                              | D' Salar                           |
| * Dirección                                                                                                    | * pals                                                  |                                    |
| * Ciudad                                                                                                    | * Departamento                                          |                                    |
| * Correo Electronico                                                                                           | *¿Egresado Unisalle? 🗸                                  |                                    |
| * ¿Requiere Certificado de Donación? 🗸 🗸                                                                       |                                                         |                                    |
|                                                                                                    |                                                         |                                    |
|                                                                                                    |                                                         |                                    |

## Paso 4: Realice el pago (débito o crédito) y registre los datos de su entidad.

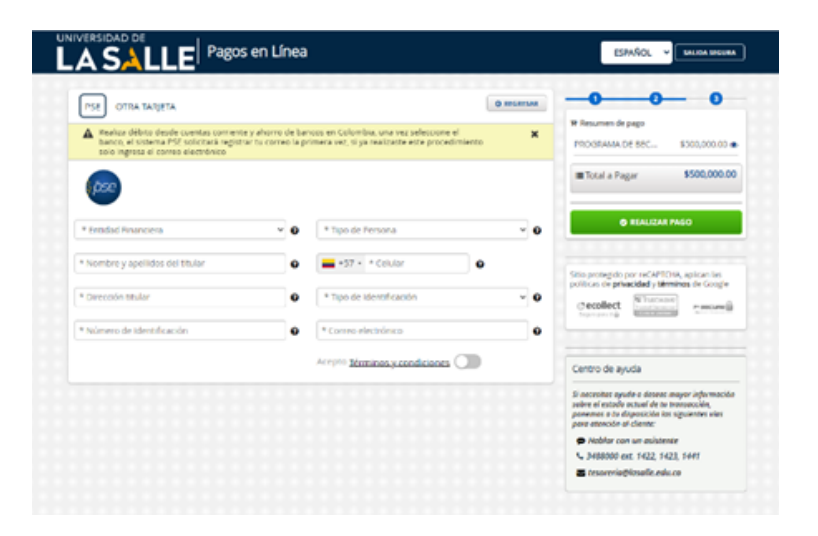

## Paso 5: 1.Finalice el pago para ser redirigido al portal de su banco para que termine la transacción